## Printing the Build of a Part

## To Print the Build of a Part

From the OPTO ribbon, select the 'Inventory' tab then **click** the 'New/Edit Parts' icon. **Click** in the **Part Code** field and **press** <**F2**> and select an option from the list then **click** on the drill down icon (circled below) to open the 'Show Parts Detail' window.

| Parts                                                                                                    |                                                                                                    |
|----------------------------------------------------------------------------------------------------|----------------------------------------------------------------------------------------------------|
| Part Code: Part Description:                                                                                                    | Finish: Date Entered:                                                                                                    |
| ASSB100-XXX   PART100 NSTK One Material + WC                                                                                                    | ▼ 16/10/2013                                                                                                    |
| Details Build Labour More Info Allocation History Used In                                                                                                    |                                                                                                    |
|                                                                                                    |                                                                                                    |
| Client Part No. ASSB100-XXX Unit: EACH - Grn: ASS -                                                                                                    | Main Part Serial No                                                                                                    |
|                                                                                                    | ☑ Is Active      Locked                                                                                                    |
|                                                                                                    | Not for Sale Stop PRD                                                                                                    |
| Drawing No: ASSB100-XXX Rev:                                                                                                    | List Price Sample                                                                                                    |
| CNC File No: Date:                                                                                                    | Date: 17/06/2016                                                                                                    |
| Emp No: 32 - Larry Moreton C Rev Check                                                                                                    | Sell Price: \$2,183,0000                                                                                                    |
|                                                                                                    |                                                                                                    |
| ✓ Inventory ✓ Auto Order Dummy Part Kit                                                                                                    | Margin: RRP                                                                                                    |
| Location: Safety Lev: 0 ReOrd: 0                                                                                                    | Category Price                                                                                                    |
| C/On Hand: 0 Max Level: 10 Multi: 1                                                                                                    | 1 2105,0000                                                                                                    |
| Allocated: 11 Fill to Max O No O Kanban                                                                                                    |                                                                                                    |
| Client Orders: 0 Lead Time: 5 0 Critical: 15                                                                                                    | Calc Cost: \$1,049.3712                                                                                                    |
| Forecast: 0 T 11 On Order: 2 Weight                                                                                                    | Std Cost: \$1,190.6045 Stand                                                                                                    |
|                                                                                                    | Last Cost: \$1 049 3712 O Part                                                                                                    |
| Available:                                                                                                    |                                                                                                    |
| Used In: 0 Min Ord: To Order: 10                                                                                                    | Avr Cost: S.0000 Pick Parts                                                                                                    |
|                                                                                                    |                                                                                                    |
| Show Parts Detail                                                                                                    |                                                                                                    |
| Level: <all>  ASSB100-XXX PART100 NSTK One Material + WC X: 1 Use Supp N</all>                                                                                                    | Aat Code 🗌 All Options                                                                                                    |
| Any> ▼ Show List Show Material / Labour < Any> ▼ < Any> ▼ < Any → < Any → < Any | O Last Price O Search                                                                                                    |
|                                                                                                    |                                                                                                    |
| I         T         1         2         3         4         Code         Cur         LTImin Location         Qty         @         Len         Width         Line Info         Supp C           1         I         P         -         -         ASSB100-X0X         5         1         -         -         -         -         -         ASSB100-X0X         5         1         -         -         -         -         -         -         -         -         -         -         -         -         -         -         -         -         -         -         -         -         -         -         -         -         -         -         -         -         -         -         -         -         -         -         -         -         -         -         -         -         -         -         -         -         -         -         -         -         -         -         -         -         -         -         -         -         -         -         -         -         -         -         -         -         -         -         -         -         -         -         -         -                                                                                                    | Code         Unit Price         On Hand         Avail         On Order         M         Mat Tot         Rev         U           .00         -11.00         2.00         1 |
| 3         I         M         I         OPTO         USD         1         1.0000         QUICKER           4         I         P         X         WXY2200         6         1         0         0         0         0         0         0         0         0         0         0         0         0         0         0         0         0         0         0         0         0         0         0         0         0         0         0         0         0         0         0         0         0         0         0         0         0         0         0         0         0         0         0         0         0         0         0         0         0         0         0         0         0         0         0         0         0         0         0         0         0         0         0         0         0         0         0         0         0         0         0         0         0         0         0         0         0         0         0         0         0         0         0         0         0         0         0         0         0         0                                                                                                    | 1.00 415.00 347.00 1.00 51.00 E<br>54.00 33.00 1210.00 1                                                                                                    |
| 6         I         P         X         WXX200         5         4           7         P         X         WXX200         5         4                                                                                                    | DE_ME 62.50 446.00 -/949.00 .00 \$125.00 E<br>.00 .00 1297.00 1<br>1                                                                                                    |
| 8         I         M         !         OPTO001111         USD         1         EQ-ST         4.0000         SHIMME           9         I         M         !         OPTO8E-77201111         USD         1         4.0000         STATEWIN           10         I         M         !         SSW121111         USD         1         40.0000         STATEWIN                                                                                                    | T 10.00 5604.00 2057828.00 12324.00 540.00 E<br>DE_ME 62.50 446.00 -7949.00 .00 \$250.00 E<br>DE_ME 45 6650.00 -5109.00 00 \$18.00 E                                       |
| 11         I         P         X         ZXVW100         5         4           12         I         M         I         OPTO001111         USD         1         EQ-ST         40.0000         SHIMME                                                                                                    | 146.00         145.00         56.00         1         CS           T         10.00         5604.00         2057828.00         12324.00         \$400.00         E          |
| 13 M ! OPIO01 USD 80 EQ-S1 8.0000 SHIMME                                                                                                    | 1 35.00 -24.00 -24.00 30.00 \$280.00 E                                                                                                    |
|                                                                                                    |                                                                                                    |
|                                                                                                    |                                                                                                    |
|                                                                                                    |                                                                                                    |
|                                                                                                    |                                                                                                    |
|                                                                                                    |                                                                                                    |
| <                                                                                                    | >                                                                                                    |
| Legend     Mat Sell (Ex GST)     S1,715.10     Lab Sell                                                                                                    | > (Ex GST) <u>\$475.50</u>                                                                                                    |

2004-103 1

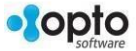

From the 'Show Parts Details' window the report can be printed or exported.

**VERY IMPORTANT:** The work station screen resolution must be a minimum of 1280 x 1024 in order for this screen to display and print correctly.

## Buttons for the Show Parts Details window -

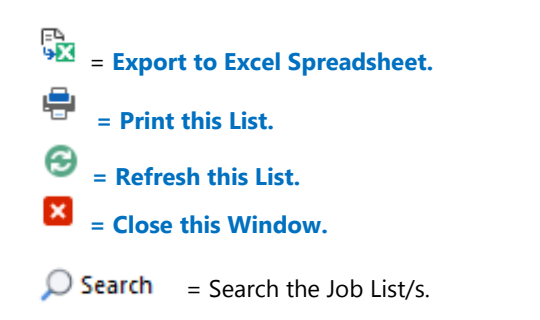

| 💷 Sh | ow F  | art    | s D | eta | il  |      |      |       |            |              |     |      |           |                                                                                                    |              |    |     |       |             |                 |            |         |                         |                  |                       |         | •   | ۲. |
|------|-------|--------|-----|-----|-----|------|------|-------|------------|--------------|-----|------|-----------|----------------------------------------------------------------------------------------------------|--------------|----|-----|-------|-------------|-----------------|------------|---------|-------------------------|------------------|-----------------------|---------|-----|----|
| Leve | el: < | All    | >   | Ŧ   | ] [ | 155  | B100 | -XXX  | (          |              |     | PART | 100       | NSTK One                                                                                                    | Material + V | VC |     |       | X: þ        | Use Supp Mat Co | de 🗌 All   | Options | Pref Pric     Last Pric | e                | ₽<br>9 <mark>1</mark> | Sa 🖶 6  | B 🛛 |    |
|      | <     | An     | ıy> | •   | 6   | ⊴ Sł | now  | List  | [          | Show Materia | 171 | Labo | ur        | <any< td=""><td>&gt;</td><td></td><td></td><td>•</td><td><any></any></td><td><any></any></td><td>•</td><td></td><td>O Avr Price</td><td>e 🤮</td><td>,⊃ se</td><td>earch</td><td></td><td></td></any<> | >            |    |     | •     | <any></any> | <any></any>     | •          |         | O Avr Price             | e 🤮              | ,⊃ se                 | earch   |     |    |
| 1    | 1     | T<br>P | 1   | 2   | 3   | 4    | ASSI | 3100- | )<br>XXXX- | Code         | C   | ur   | LTim<br>5 | D.Location                                                                                                    | Qty<br>1     | @  | Len | Width | Line Info   | Supp Code       | Unit Price | On Hand | Avail<br>-11.00         | On Order<br>2.00 | M                     | Mat Tot | Rev | ι  |
| 2    | 1     | M      | 1   |     |     |      | ZZZ  | 0011  | 11         |              | U   | SD   | 10        |                                                                                                    | 1.0000       |    |     |       | Matzz100    | STATEWIDE ME    | 1.00       | 190.00  | 121.84                  | 1.00             | )                     | \$1.00  |     | E. |

When the 'Print' button is selected the 'Print Table Data' window appears. The columns can be displayed or hidden by ticking or unticking the column option boxes. The columns of the report can be adjusted by moving your cursor over the columns and using the arrows that appear to adjust the width as required in the table. The user can change the page layout and/or export format by **clicking** preview and ticking or un-ticking the boxes.

|    | Prir     | nt T | abl  | le D  | ati | а              |                    |        |         |         |                     |                 |         | >       |
|----|----------|------|------|-------|-----|----------------|--------------------|--------|---------|---------|---------------------|-----------------|---------|---------|
| Re | epor     | : Ti | tle  |       |     |                |                    |        |         |         |                     |                 |         |         |
| \$ | Sub-     | Par  | t Li | ist ( | ) f | or PART100 NST | K One Material     | + WC   | (ASSE   | 100-XX  | X)                  |                 |         |         |
| Sł | now/     | Hio  | le   | Col   | un  | nns            |                    |        |         |         |                     |                 |         |         |
| 5  | 2        |      |      |       |     | ZT             |                    |        | 12      |         | 23                  | 4               |         |         |
|    | ].<br>]. | da   |      |       |     |                | Description        |        | 1       | lian    |                     |                 |         |         |
|    | 7.0      | ue   |      |       |     |                |                    |        |         |         | ⊻ Quy               |                 |         |         |
|    |          | ר    |      |       |     |                | Line Info          |        | JSup    | Code    |                     | On Hand         |         |         |
| v  | Av       | ail  |      |       |     | 🗹 On Order     | <u>м М</u>         | $\sim$ | Mat     | Tot     | ✓ Cur               | ✓ Rev           |         | ~       |
| ī  | т        | 1    | 2    | 3     | 4   | Co             | de                 | Cur    | ITim    |         |                     |                 |         |         |
| i. | P        | 11   | 1    | 12    |     | ASSB100-XXX    |                    |        | 5       | PART10  | 0 NSTK One Mater    | rial + WC       |         |         |
| î. | Ň        | 1    |      |       |     | ZZZ1001111     |                    | USD    | 10      | MATERI  | AL 100              |                 |         |         |
| î. | M        | i    |      |       |     | OPTO           |                    | USD    | 1       | Miscell | aneous Item         |                 |         |         |
| L  | Ρ        |      | X    |       |     | WXYZ200        |                    |        | 6       | Part 20 | 0 INV NSTK One S    | ub-Part & WC1   |         |         |
| L  | м        |      | 1    |       |     | OPTOBE-77201   | 111                | USD    | 1       | SS Tub  | e 5mm x 2400 x 65   | mm dia          |         |         |
| L  | Ρ        |      |      | X     |     | WXYZ400        |                    |        | 5       | Part 40 | 0 INV STK Two Sul   | b-Parts and WC2 |         |         |
|    | Ρ        |      |      |       | Х   | WXYZ700        |                    |        | 5       | Stainle | ss Steel Part       |                 |         |         |
| L. | M        |      |      |       | 1   | OPTO001111     |                    | USD    | 1       | Stainle | ss Steel Joiner 50r | nm              |         |         |
| L  | M        |      |      |       | 1   | OPTOBE-77201   | 111                | USD    | 1       | SS Tub  | e 5mm x 2400 x 65   | mm dia          |         |         |
| L  | м        |      |      |       | 1   | SSW121111      |                    | USD    | 1       | Stainle | ss Steel Washer 12  | 2mm             |         |         |
| L  | Р        |      |      |       | Х   | ZXYW100        |                    |        | 5       | Part 10 | 0 INV NSTK One N    | Aaterial & WC   |         |         |
| L  | M        |      |      |       |     | OPTO001111     |                    | USD    | 1       | Stainle | ss Steel Joiner 50r | nm              |         |         |
|    | М        |      |      |       |     | OPTO01         |                    | USD    | 80      | Materia | al 101 INV NSTK u   | se and buy each |         |         |
| _  |          |      |      |       |     |                |                    |        | 1       |         |                     |                 | <br>    |         |
| _  |          |      |      |       |     |                |                    |        |         | _       |                     |                 |         |         |
| 0  | ) Prir   | nt t | o P  | rin   | ter | 🖲 Use Re       | port Title         | ۲      | ) Portr | ait     |                     |                 | Preview | 🚔 Print |
| C  | ) Wo     | rd   | Do   | cur   | ner | nt 🛛 🔿 Use Co  | mpany Header       | C      | ) Land  | scape   |                     |                 |         |         |
| С  | ) нті    | ИL   |      |       |     |                |                    |        |         |         |                     |                 |         |         |
| C  | ) PDI    | F    |      |       |     |                |                    |        |         |         |                     |                 |         | Parat   |
| C  | ) Mie    | ros  | of   | t Ex  | cel | Email t        | his file as Attach | ment   |         |         |                     |                 |         | C Reset |

**Click** on the 'Printer' Icon to preview the report or print when ready.

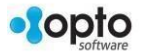